附件1:

# 邢台市襄都区住房和城乡建设局2022年公开招

# 募扬尘督查志愿者笔试考试

| サイト |      | た千 | пп |
|-----|------|----|----|
| 53  | LJ采[ | FJ | 加  |

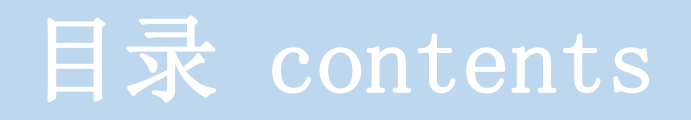

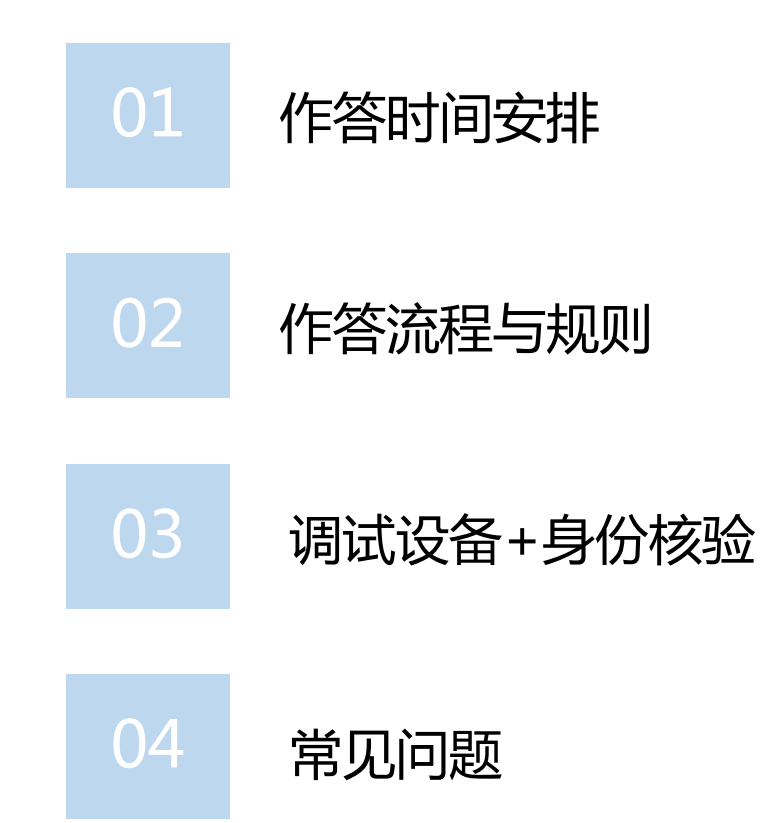

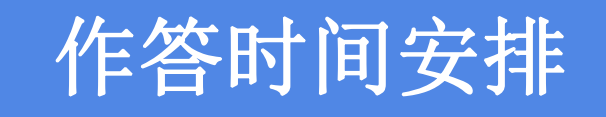

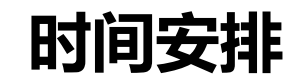

#### 本次测试作答环节 时间安排如下:

测试时间:2022年11月21日下午14:30-17:00

考试地址:(邢襄人事招聘网http://www.xxrszp.com(主页点击邢台市襄都区住房和城乡建 设局2022年公开招募扬尘督查志愿者笔试测试入口)

#### 正式考试作答环节 时间安排如下:

笔试时间:2022年11月22日上午9:00-11:00

(2022年11月22日上午8:30-9:00)需要登录系统调试设备和身份核验

考试地址:(邢襄人事招聘网http://www.xxrszp.com(主页点击邢台市襄都区住房和城乡建

设局2022年公开招募扬尘督查志愿者笔试入口)

考试设置迟到限时, (10分钟)后不可作答

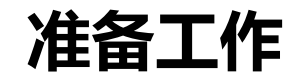

1、硬件配置标准的pc电脑「windows10、Mac不限)」内存不少于4G、

带摄像头+手机「须安装微信最新版(pad不可用)」;

注:电脑和手机均需要具备摄像头、外放音箱、麦克风

2、需下载"最新版本"谷歌浏览器、360极速浏览器。「需要同时下载两个浏览器,优先使用谷歌浏览器, 不允许使用其他浏览器。」;

谷歌浏览器官网

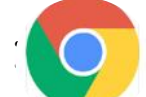

<u>https://www.google.cn/intl/zh-CN/chrome/</u>

https://browser.360.cn/ee/mac 360极速浏览器官网:

- 3、网络带宽要求:实际上行带宽2兆以上-2M(即2Mb/s)。
- 4、 电脑桌面需存放一张"证件照(身份证正面人像照片)", 《身份核验》流程未通过时,用于上传提交至人工审核;

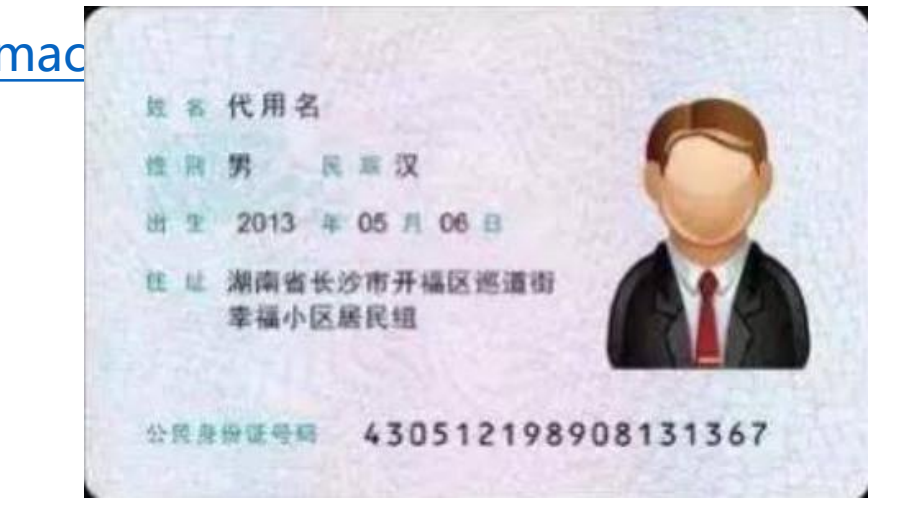

准备工作

1.手机须保持电量充足,关闭移动设备录屏、音乐、闹钟等可能影响正常笔试的应用程序,模拟测试时,建议模拟20分钟以上。)拒接电话和语音通话等设置,笔试过程中不得接打电话,不得转换笔试界面,视频监控设备不得中断。 注意:手机监考机位需要拍摄到桌面手部及电脑情况,必须严格按照要求摆放手机监考位置。 (不按照要求摆放摄像头,将会影响正常考试。)

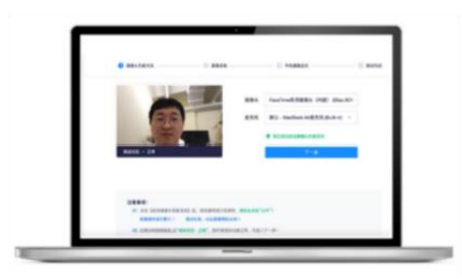

电脑桌面

#### 手机副摄像头监控画面

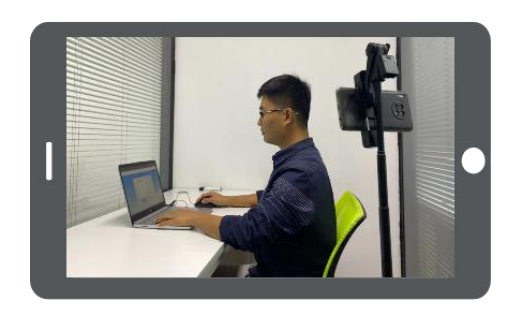

副摄像头摆放位置示意图,通过副摄像头可清晰观测到电脑屏幕、双手、头部

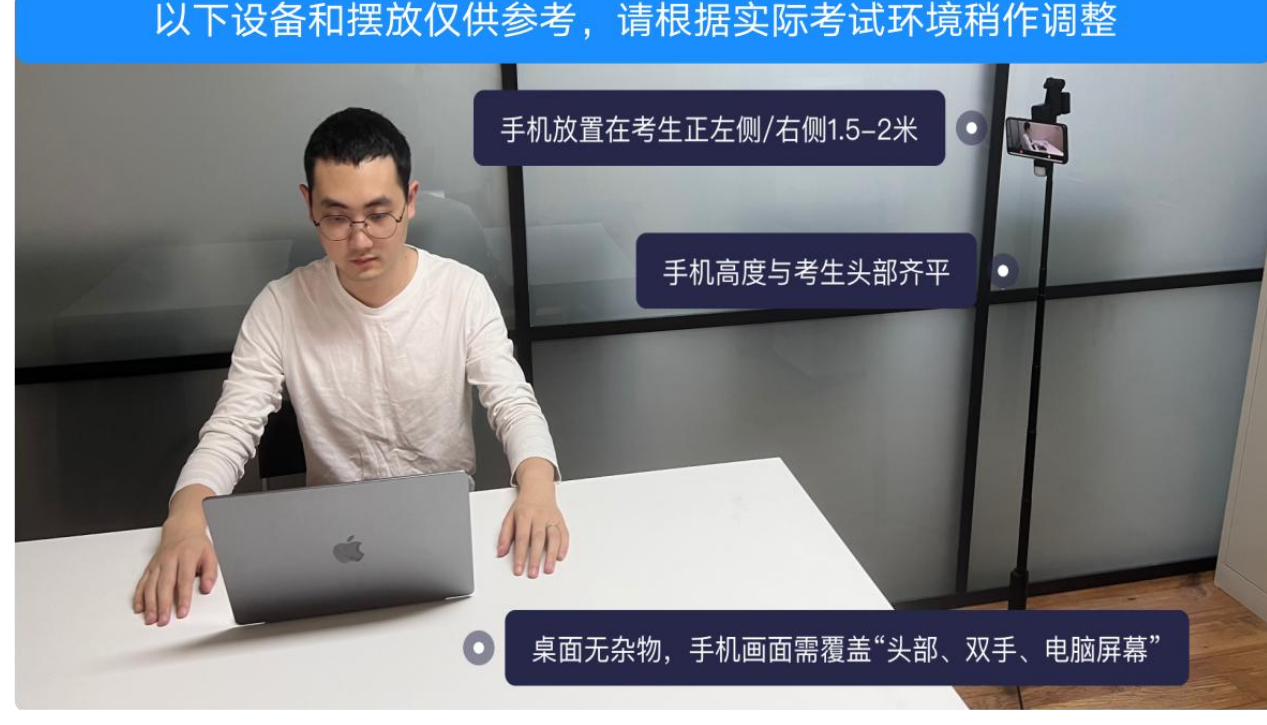

上图为:机位摆放位置示例

登录方式

1、考试地址:邢襄人事招聘网http://www.xxrszp.com(主页点击邢台市襄都区住房和城乡建设局2022年公 开招募扬尘督查志愿者测试、笔试入口)登入页面如下:

2、登入方式:使用账号密码方式登陆;账号为:参考人员身份证号;密码为:身份证号后六位(最后一位为X 时输入大写X。

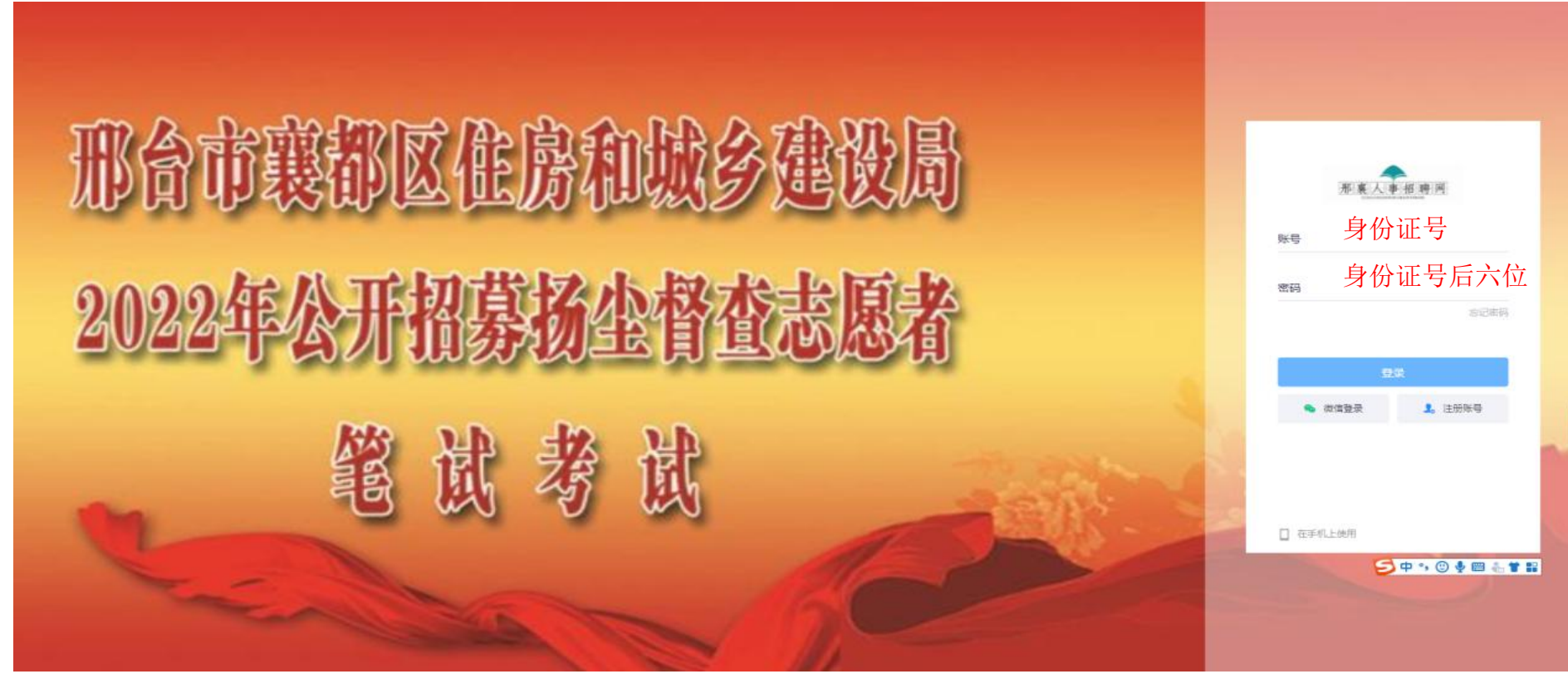

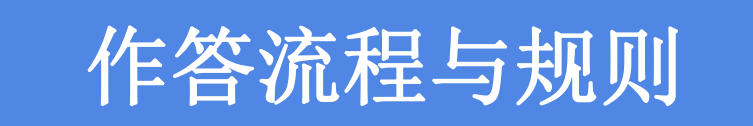

测试作答流程与规则

测试作答环节,流程如下;

测试时间:(2022年11月21日下午14:30-17:00) 超时系统将自动关闭,请各位考生注意把握时间。 身份核验失败需要人工上传身份证照片,等待人工审核,

如果等待时间过长,可拨打0319-3170526 0319-3335558,联系帮忙通过审核。

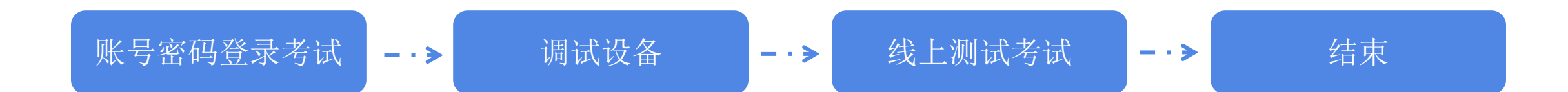

关闭电脑上可能出现的广告、弹屏、杀毒软件、弹窗插件等软件,否则会影响作答。

## 正式作答流程与规则

正式作答环节,流程如下;

笔试时间: 2022年11月22日上午9:00至11:00 超时系统将自动关闭,请各位考生注意把握时间。

1、2022年11月22日上午8:30至9:00进行身份核验,每个人支持2次核验,核验未通过必须要提交身份证照片等待人工审核。

2、身份核验未通过后,当前页面请勿关闭,不要惊慌着急、请耐心等待,观察审核状态即可,

如人工审核完成后,刷新页面时可看到"作答开始倒计时"状态按钮,等倒计时结束后9:00可刷新页面,开始进入作答。 3、为了不影响您的作答时间,务必在2022年11月22日上午9:00前进行设备调试,做身份核验,考试设置迟到限时,2022

年11月22日上午9:10后未登陆的考生不可登陆考试。

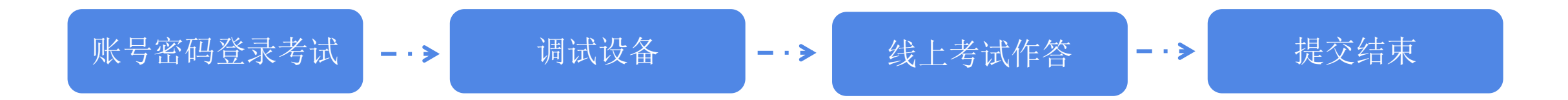

关闭电脑上可能出现的广告、弹屏、杀毒软件、弹窗插件等软件,否则会影响作答。

正式作答流程与规则

正式作答环节,规则如下;

时间:2022年11月22日上午9:00至11:00

 1、线上考试将通过摄像头和麦克风设备实时监控,请考生按照考场规则,严守考场纪律。考生考试期间,不得东张西望; 不得翻阅资料;考场内不得有其余人员走动。如考试系统识别考生存在违纪行为,将自动强制交卷并取消考试成绩。
 2、线上考试系统将实时对考生人脸识别,如答题人员与考生本人身份不符,将自动强制交卷并取消考试成绩。
 3、本次考试开启切屏防作弊,开始答题会进入全屏模式,请考生勿退出全屏模式,以免被记录切屏;如有广告弹出,请在 5秒内关掉广告弹窗,否则记为切屏,切屏次数超过规定次数将被强制交卷并取消考试成绩。
 4、考生如因硬件、软件、网络等自身问题造成断网等无法考试情况,考生自行负责。

关闭电脑上可能出现的广告、弹屏、杀毒软件、弹窗插件等软件,否则会影响作答。

# 调试设备+身份核验

调试设备

1. 先调试设备(调试摄像头、麦克风设备),确保作答设备稳定、正常。

 一、请考生合理安排答题时间。
 二、线上考试将通过摄像头和麦克风设备实时监控,请考生按照考场规则,严守 考场纪律。考生考试期间,不得东张西望;不得翻阅资料;考场内不得有其余人 员走动。如考试系统识别考生存在违纪行为,将自动强制交卷并取消考试成绩。
 三、线上考试系统将实时对考生人脸识别,如答题人员与考生本人身份不符,将 自动强制交卷并取消考试成绩。

四、线上考试开启切屏防作弊,开始答题会进入全屏模式,请考生勿退出全屏模 式,以免被记录切屏;考生须提前关闭电脑上可能出现的广告、弹屏、杀毒软 件、弹窗插件等软件,如有弹窗弹出,请在5秒内关闭弹窗,否则记为切屏,切 屏超过一定次数将被强制交卷并取消考试成绩。

五、考生如因硬件、软件、网络等自身问题造成断网等无法考试情况,考生自行

✔ 我已阅读上述内容

✔ 我已完成设备调试 😂 <u>调试摄像头&麦克风设备</u>

提示:可提前15分钟进入答题页面启用设备,请做好准备!

身份核验

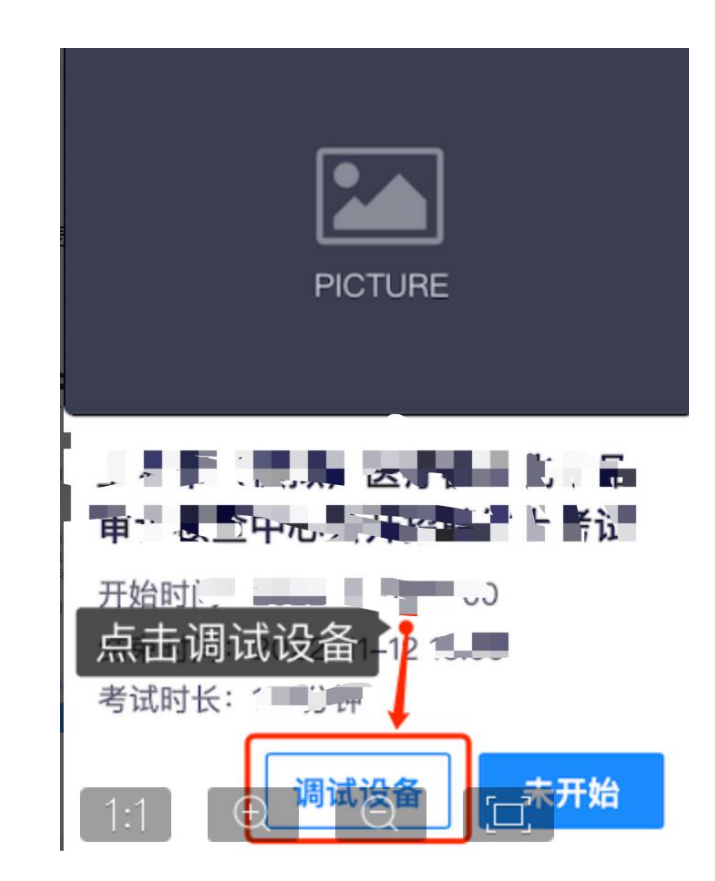

 $-\cdot >$ 

调试设备

#### 2.点击启用摄像头和麦克风,状态为正常,有画面,即可下一步

| 1 摄像头和麦克风                                     | ② 屏幕录制                                                                 |                                       | ③ 手机摄像监控                                                              | 🕘 调试完成   |
|-----------------------------------------------|------------------------------------------------------------------------|---------------------------------------|-----------------------------------------------------------------------|----------|
| 调试状态: ● 正常                                    |                                                                        | 摄像头<br>麦克风                            | FaceTime HD Camera<br>默认 - 外置麦克风 (Built-in)<br>② 您已成功启动摄像头和麦克风<br>下一步 | ▼        |
| 注意事项:<br>01. 点击【启动摄作<br>查看操作指引图<br>02. 左侧出现视频 | 象头和麦克风】后,浏览器将提示您授<br>图片 > 调试失败,点此查看帮助]<br>画面,且" <b>调试状态:正常"</b> ,则代表您( | 权, <b>请务必点击"允</b><br>文档><br>的设备正常,可进入 | <b>许"</b> !<br>下一步!                                                   | 返回答题入口 🖯 |

调试设备

#### 3.点击启动屏幕录制,选择整个屏幕,一定要选择整个屏幕分享

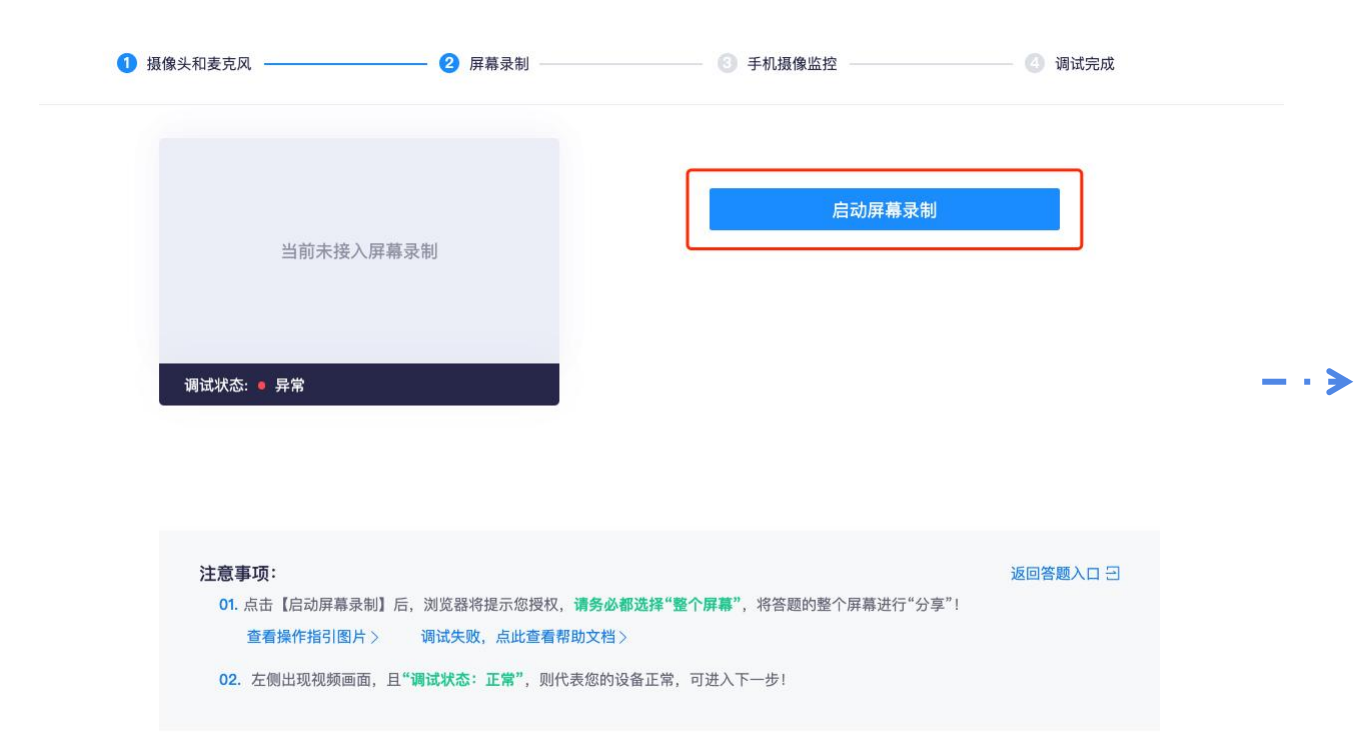

#### 选择要分享什么

exam.kaoshixing.com想分享您屏幕上的内容。

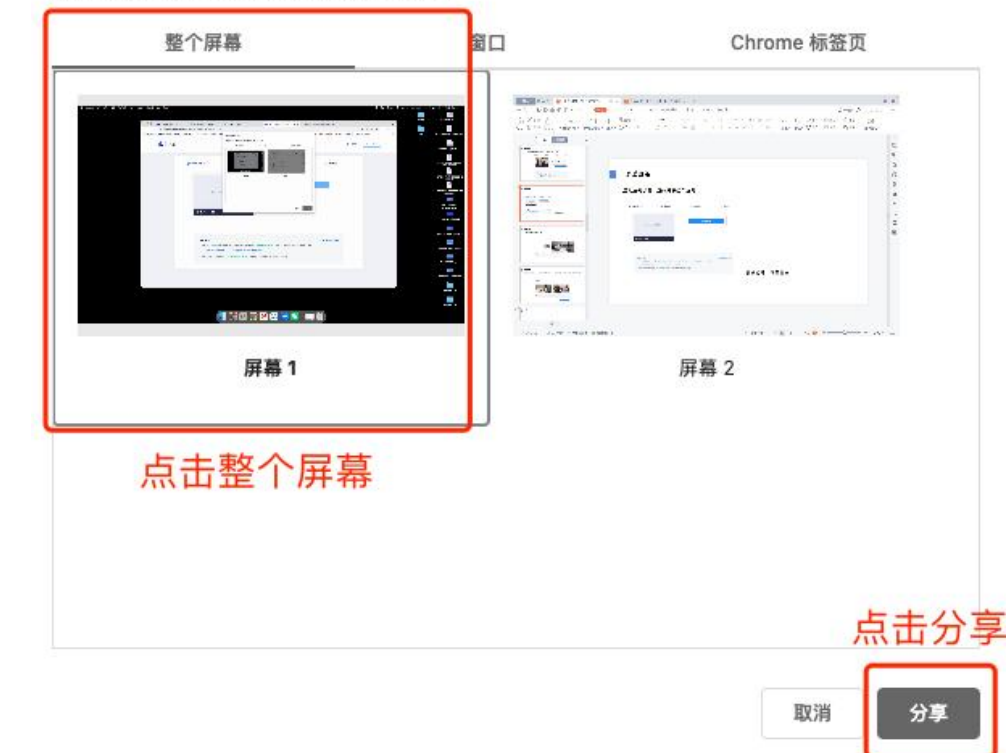

调试设备

#### 4. 使用手机微信扫描屏幕中二维码;

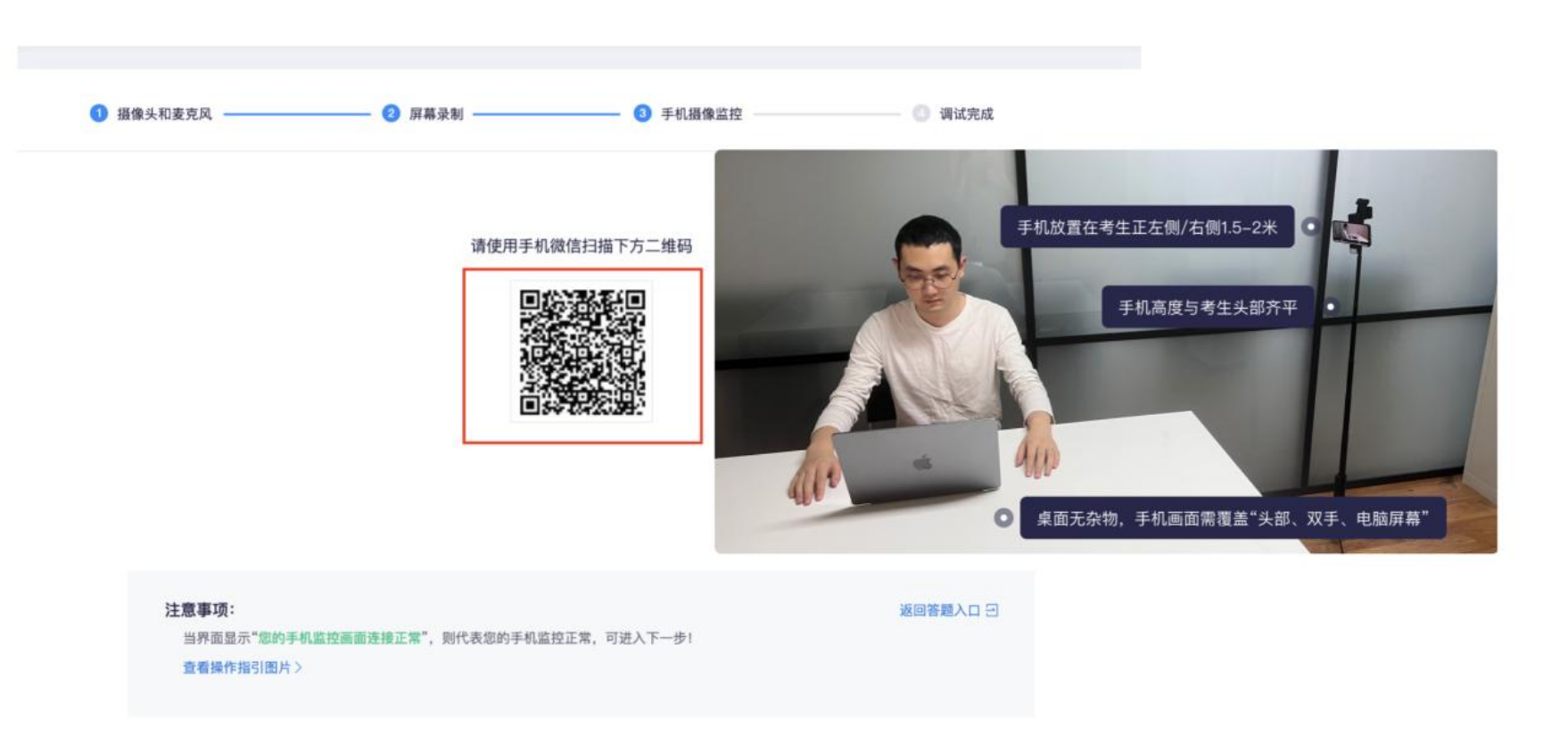

调试设备

4.1手机摄像头监考要求:必须确保手机画面覆盖考生本人(头部和双手)电脑屏幕、桌面和大部分考试环境

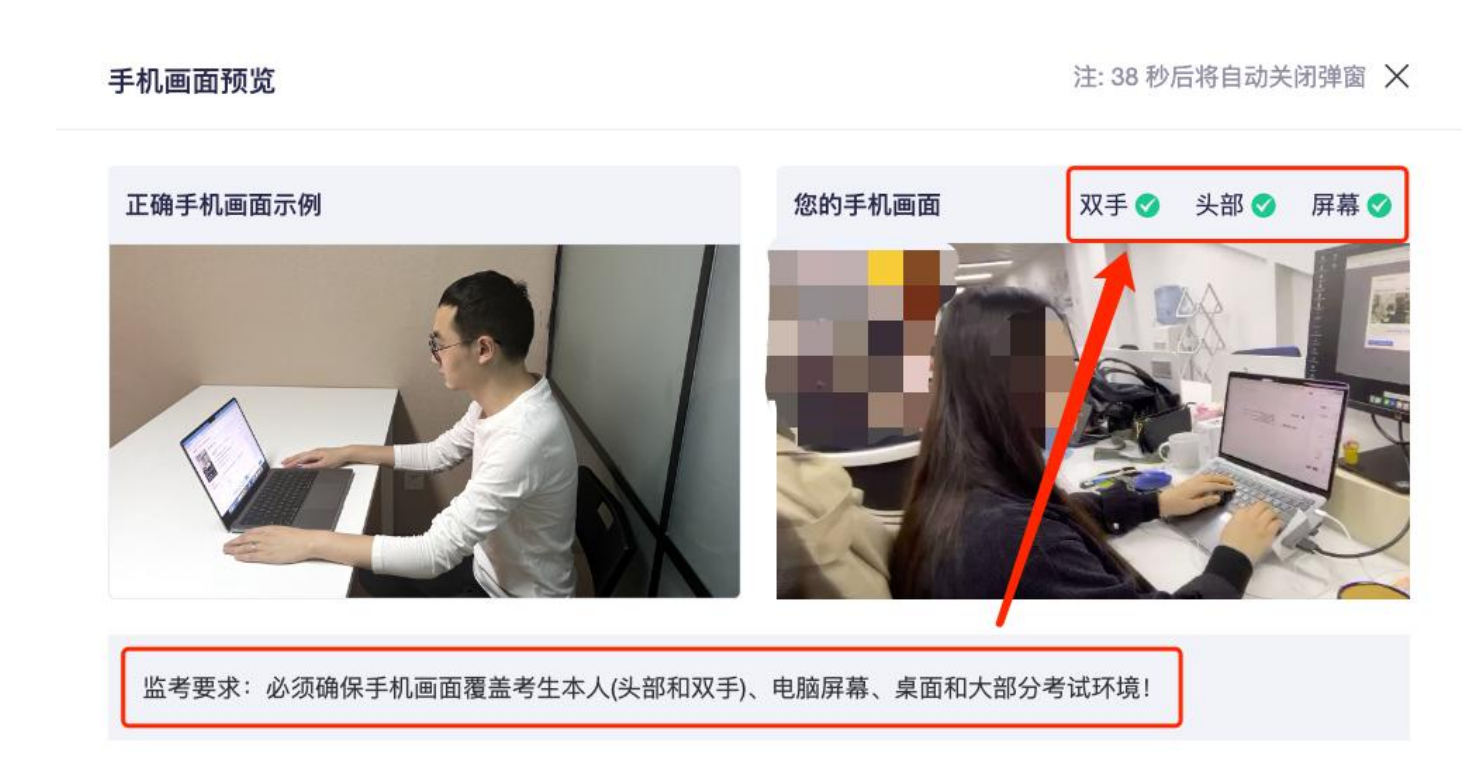

我已满足监考要求,关闭预览

调试设备

5.设备调试完成,返回作答入口,开始做身份核验。

| 1 摄像头和麦克风 ———————————————————————————————————— | ——— <b>2</b> 屏幕录制 ———— | 3 手机摄像监控                                           | ———— ④ 调试完成      |  |
|------------------------------------------------|------------------------|----------------------------------------------------|------------------|--|
|                                                |                        | <b>恭喜你!</b><br><sup>在此设备上完成了设备调试<br/>答题入口(3)</sup> |                  |  |
| <b>注意事项:</b><br>请使用此设备进入答题!<br>避免由于其他设备无法服     | 自用相关功能而影响您答题。(特殊情      | 况更换其他设备,必须提前在新设备上完成设备                              | 返回答题入口 Ə<br>备调试) |  |

### 身份核验

6.设备调试完成,点击做身份核验。

一、请考生合理安排答题时间。

二、线上考试将通过摄像头和麦克风设备实时监控,请考生按照考场规则,严守 考场纪律。考生考试期间,不得东张西望;不得翻阅资料;考场内不得有其余人 员走动。如考试系统识别考生存在违纪行为,将自动强制交卷并取消考试成绩。三、线上考试系统将实时对考生人脸识别,如答题人员与考生本人身份不符,将 自动强制交卷并取消考试成绩。

四、线上考试开启切屏防作弊,开始答题会进入全屏模式,请考生勿退出全屏模 式,以免被记录切屏;考生须提前关闭电脑上可能出现的广告、弹屏、杀毒软 件、弹窗插件等软件,如有弹窗弹出,请在5秒内关闭弹窗,否则记为切屏,切 屏超过一定次数将被强制交卷并取消考试成绩。

五、考生如因硬件、软件、网络等自身问题造成断网等无法考试情况,考生自行

✔ 我已阅读上述内容

✔ 我已完成设备调试 🗁 <u>调试摄像头&麦克风设备</u>

提示:可提前15分钟进入答题页面启用设备,请做好准备!

身份核验

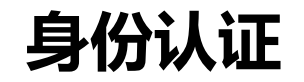

#### 6.1 身份核验环节,点击"拍照"后点击"下一步"(请采集正脸、全脸照片验证成功)进入考试。

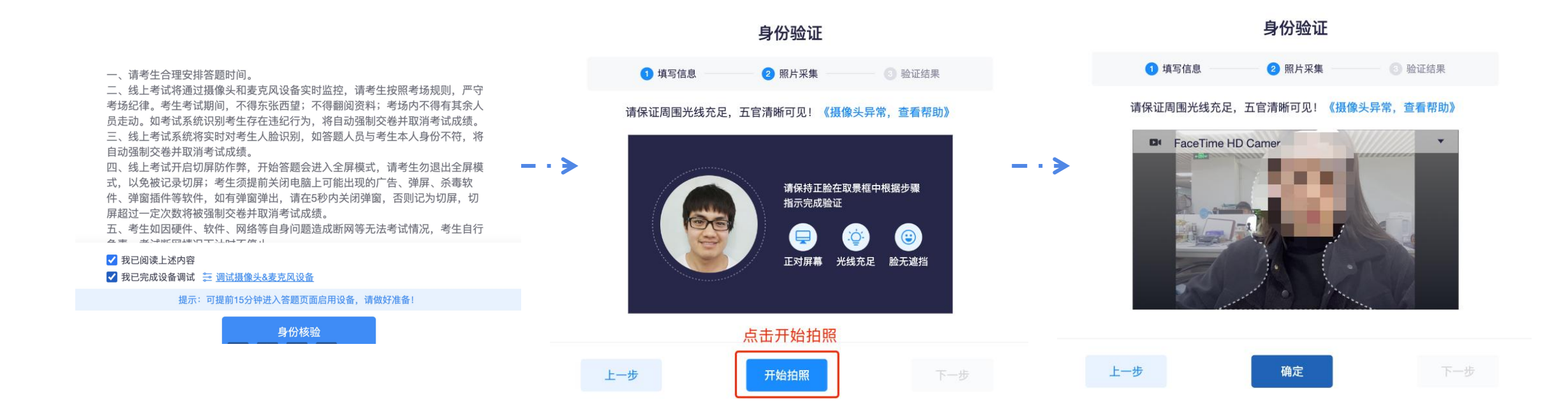

身份认证失败

6.2身份核验环节,如验证失败,可上传电脑桌面预留的证件照(身份证照片)-提交人工审核。 提交后,请耐心等待,查看审核结果,如已经进入作答页面,可以开始作答。

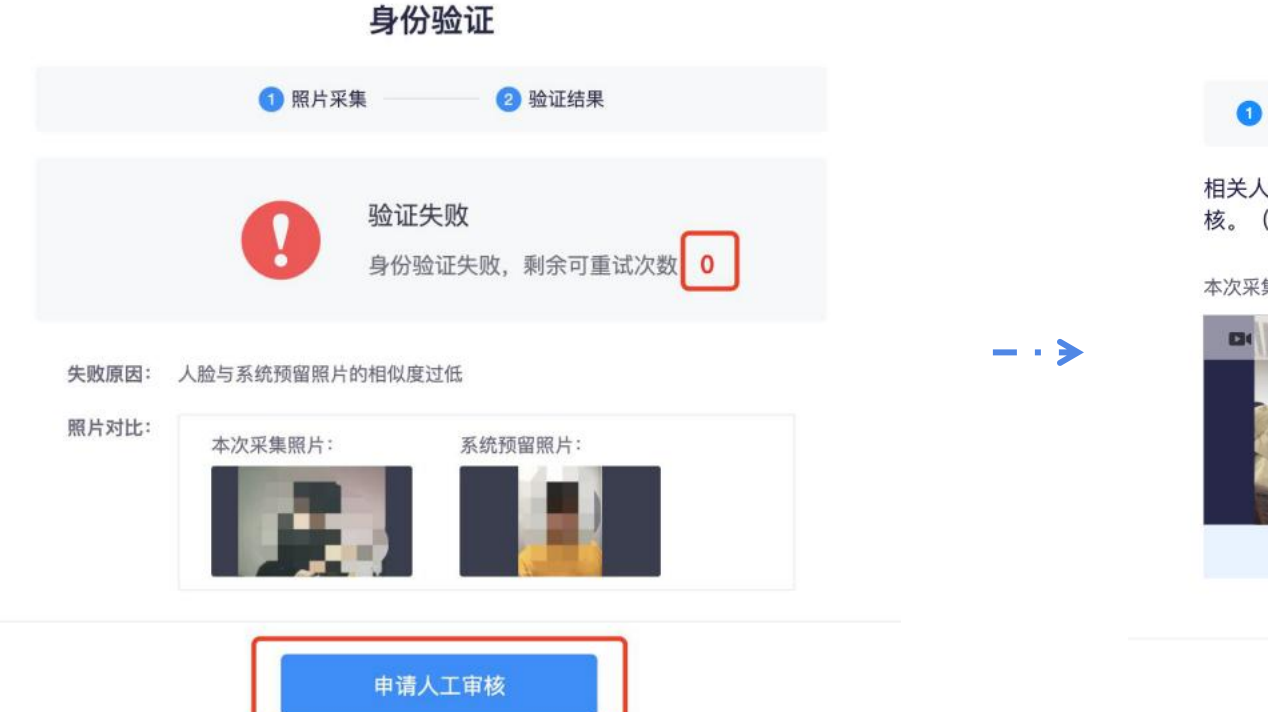

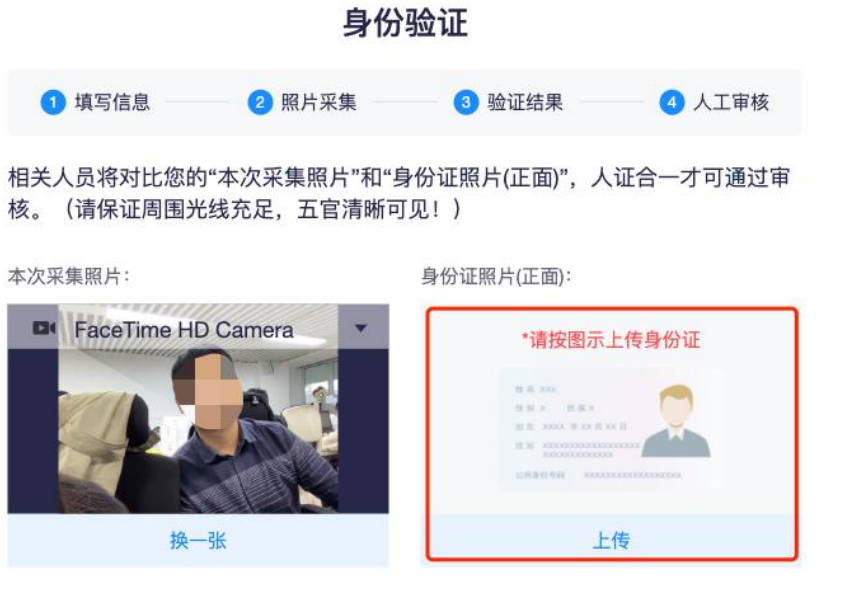

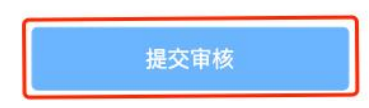

考生答题中

#### 注意:

1、考试过程中实时录像,一定确保人 脸在摄像头的范围内;

2、实时监控中会随机抓拍,抓拍的照 片会跟数据库内的照片比对,如比对 不成功将会被强制交卷,考试过程中 一定要保证画面清晰,并且保证人脸 在摄像头范围内;

考试前请确保自己的网络状况良好,
 如果考试途中有断电断网的情况出现,
 不要慌张,马上恢复电力网络,重新
 登录即可继续答题。

4、由于考试设备或网络故障导致考试 时间的损失,或无法完成考试的,将 由考生自行负责。

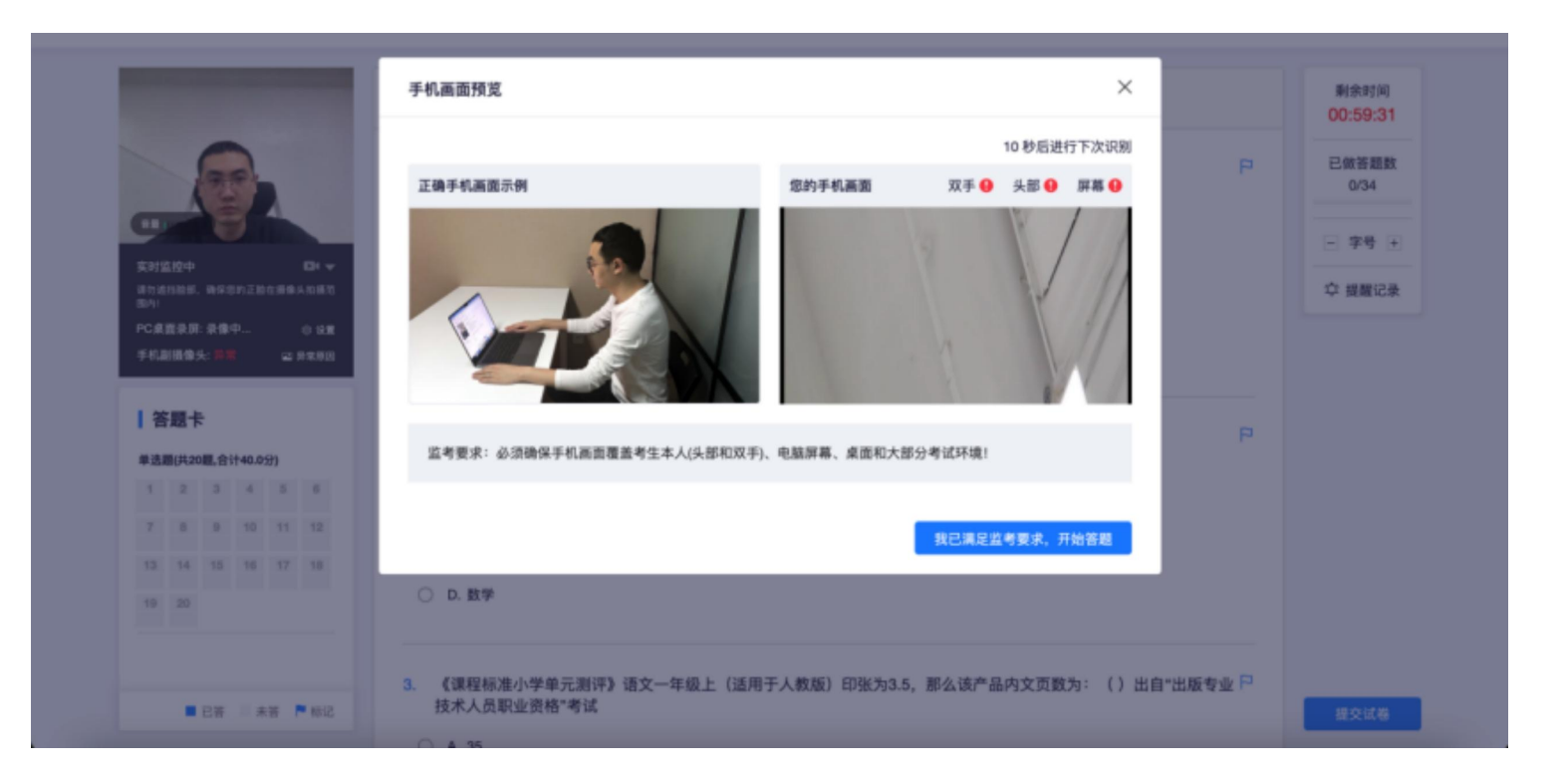

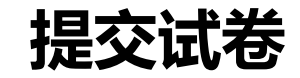

#### 提交后,如果进度慢,请耐心等待2分钟左右。

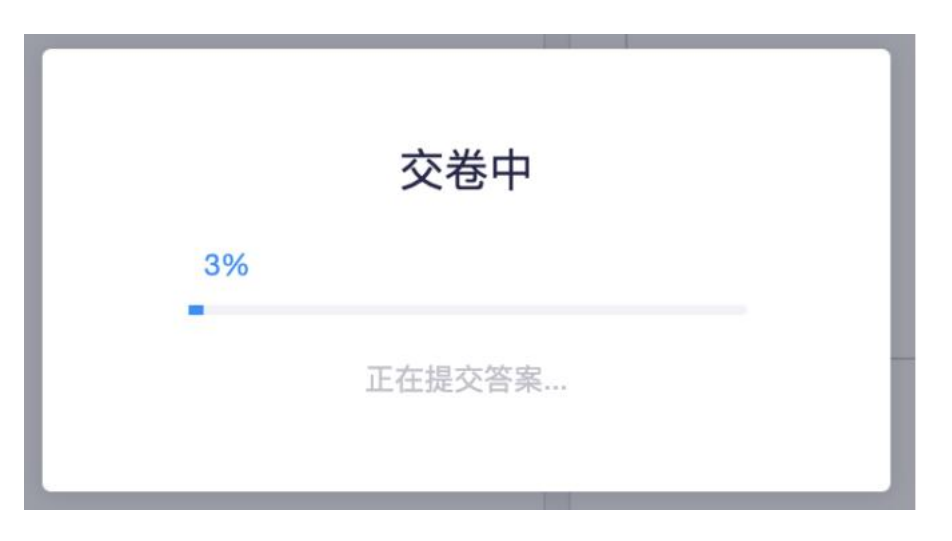

- 超过2分钟无反应,可尝试刷新等待。
- 超过5分钟仍无反应,关闭页面即可 (不影响作答的评价结果)。

#### 提交后-作答结束-如图,关闭浏览器页面即可。

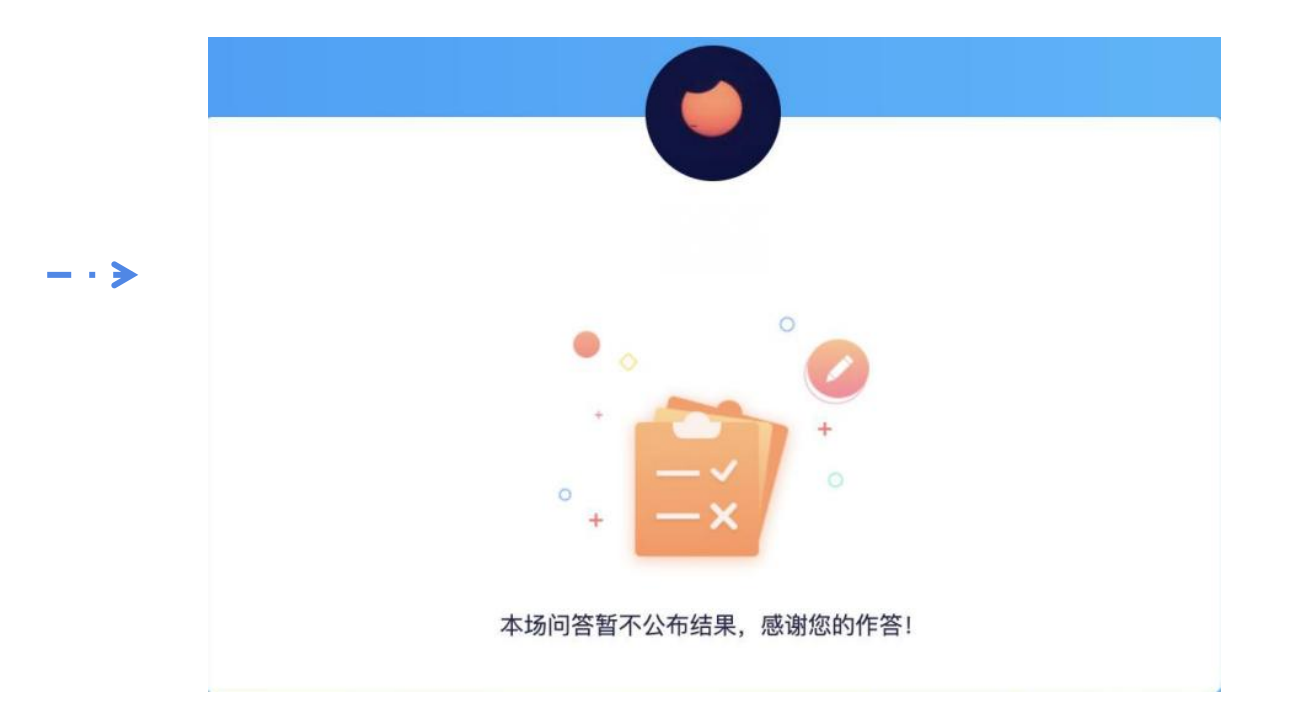

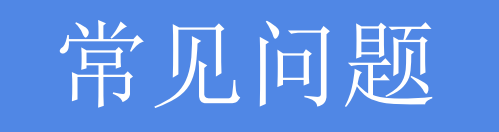

多发问题处理5步法

在考试过程中最多的问题就是电脑摄像头问题处理办法五步:

第一步:用微信或qq在电脑登陆,视频语音通话看看是否正常。

第二步:不要用XP系统、不要用苹果自带的safari。

第三步:用谷歌浏览器,把谷歌浏览器更新到最版本。

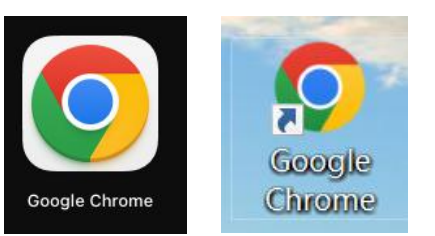

注:苹果电脑需要在系统偏好设置-安全性与隐私内把摄像头和麦克风权限打开

第四步:如果最新版本谷歌浏览器还不行,可以下载最新版本360极速浏览器。

第五步:都不行建议考生更换设备。

## 关于电脑浏览与摄像头和麦克风说明

1.考生端: 将2个浏览器更新到最新版本「谷歌浏览器+360极速浏览器」。

2.如果遇到摄像头无法打开,无法应用,会有以下几个原因:

A. 摄像头是坏的;

B.物理摄像头没有打开;

C. Windows电脑操作系统-设置模块,默认设置为禁止了该浏览器启用摄像头,
点击操作系统设置功能,找到该浏览器应用,设置为"允许"该应用使用摄像头(该项下页有示意图);
D. 浏览器初次登录,在地址栏右侧会有"允许使用"提示按钮,尝试点击操作。;

3. 以上操作后,仍不生效,请重启电脑后尝试,重启后请勿开启浏览器外的其它软件。

4. 摄像头调用教程: <u>https://www.kaoshixing.com/help-document/d22</u>

注:为不影响学员作答,以上方法都尝试后,如遇摄像头仍无法工作的情况下,请您准备一个备用电脑,并尝试更换设备进行作答,以保障会员顺利作答。

调试设备硬件失败

如果调试设备失败,或者《启用按钮》没反应时,请按照以下方法进行操作;

1.请更新谷歌或360极速浏览器至最新版本,谷歌浏览器官网:<u>https://www.google.cn/intl/zh-CN/chrome/</u> 360极速浏览器官网:<u>https://browser.360.cn/ee/mac/index.html</u>,下载完成安装后,重启电脑进行尝试。

2.windows电脑,请打开摄像头访问权限,详见:

https://jingyan.baidu.com/article/7c6fb428458f1fc1652c90d2.html

3.windows电脑,请打开麦克风访问权限,详见:

https://jingyan.baidu.com/article/7908e85c663e6dee481ad2db.html

调试设备硬件失败

苹果电脑系统「摄像头权限」设置说明:确认电脑操作系统已授权允许浏览器使用摄像头。 苹果电脑权限获取方法:设置-安全性与隐私-点击锁按钮以进行更改-选中摄像头勾选谷歌浏览器允许授权

|                                      | 安全性与隐私                                           | Q.摄像头 🛛 🛇 | 设置                            | >                                                                                                    |
|--------------------------------------|--------------------------------------------------|-----------|-------------------------------|----------------------------------------------------------------------------------------------------|
| 通                                    | 用 文件保险箱 防火墙 隐私                                   |           | û 主页                          | 相机                                                                                                    |
| ✓ 定位服务 通讯录                           | 允许下面的应用访问您的摄像头。<br>☑                             |           | 查找设置 ♪                        | <b>允许应用访问你的相机</b><br>如果允许访问,你可以使用该页面上的设置来选择哪些应用可以访问<br>相机。如果拒绝访问,则只会阻止应用访问你的相机,但不阻止<br>Windows。                              |
| 12 日历 提醒事项                           | □ ▲ 勝讯会议 □ ● ○ ○ ○ ○ ○ ○ ○ ○ ○ ○ ○ ○ ○ ○ ○ ○ ○ ○ |           | Windows 权限<br>合 <sup>常规</sup> | 💶 म                                                                                                    |
| <ul><li>● 照片</li><li>● 摄像头</li></ul> | <ul> <li>☑ ▲ 360极速浏览器</li> </ul>                 |           | ♀》语音 箇 墨迹书写和键入个性化             | 选择可访问你的相机的应用<br>关闭应用会阻止其直接访问相机。它不会阻止打开内置 Windows 相机<br>应用的请求,因为该应用只会在你要求时才拍照。若要同时阻止应用<br>使用内等的 Windows 相机或用该问相机。你还必须在以下列表中关闭 |
| 麦克风           ()           辅助功能      |                                                  |           | ₽ 诊断和反馈                       | Cortana (小鄉)  Cortana (小鄉)                                                                                                   |
| 完全磁盘访问权限                             |                                                  |           | 应用权限                          | C Microsoft Edge<br>站点仍需要权限                                                                                                  |
| 点按锁按钮以进行更改。                          |                                                  | 高级 ?      | <u> 企</u> 位置                  |                                                                                                    |

苹果MAC电脑设置截图

windows电脑设置截图

# 调试设备前置摄像头失败

如您的电脑「例如微软Surface」有前后两个摄像头,需要切换前置摄像头, 在谷歌浏览器右上角进行调整。

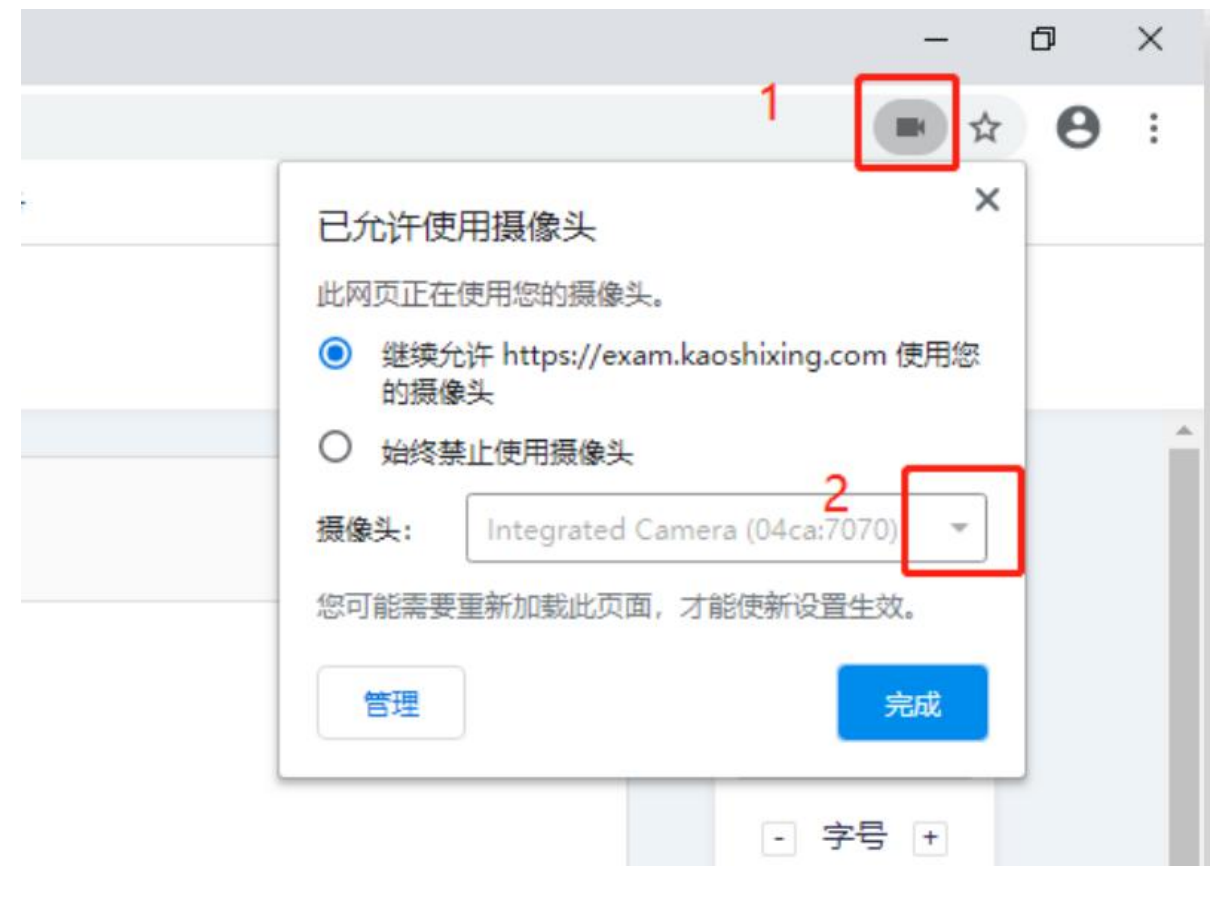

注意:当调试方法均已尝试且无效时,请更换电脑。万请重视!

# 调试设备摄像头与麦克风失败

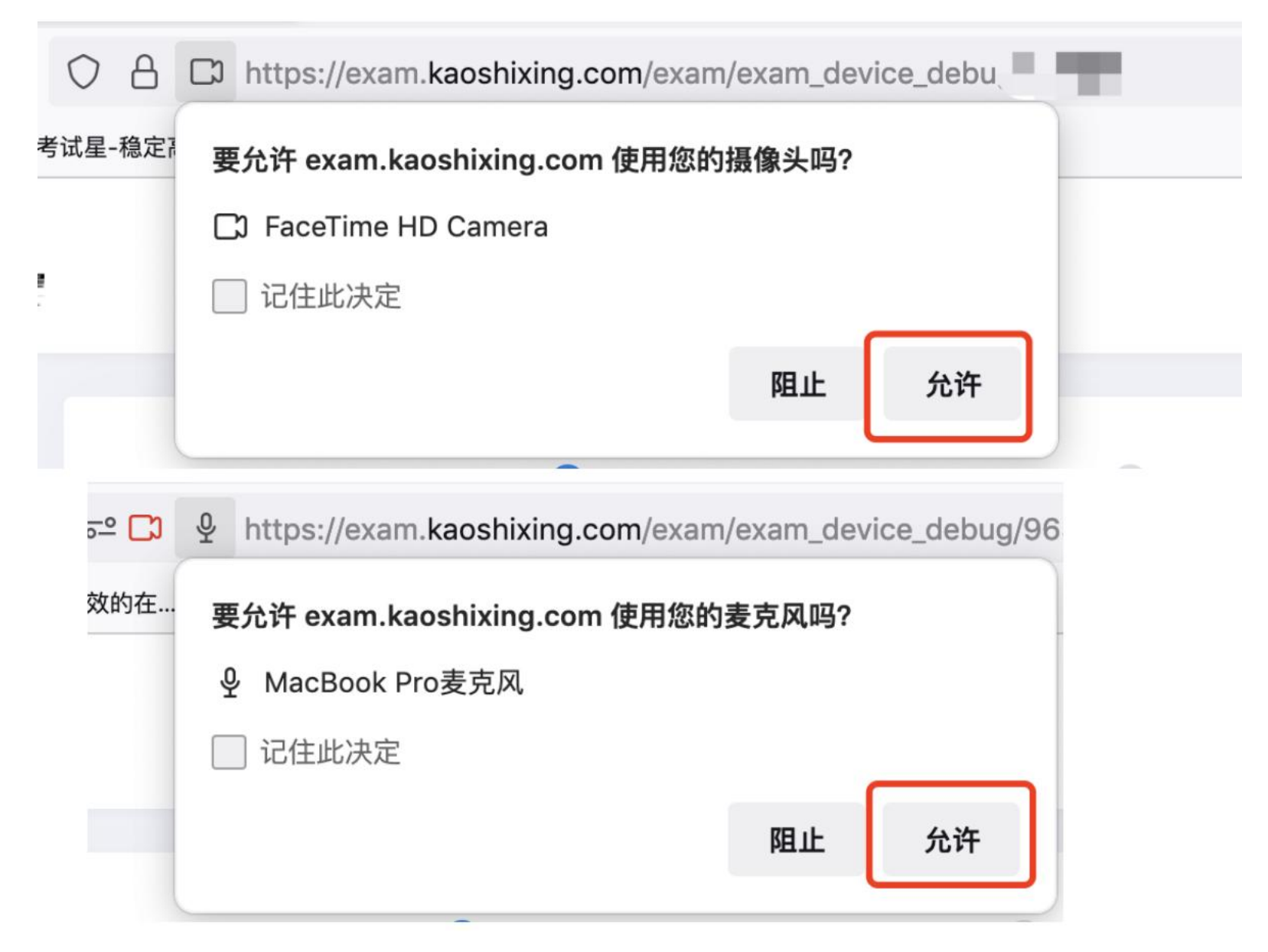

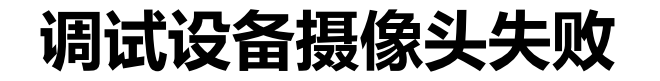

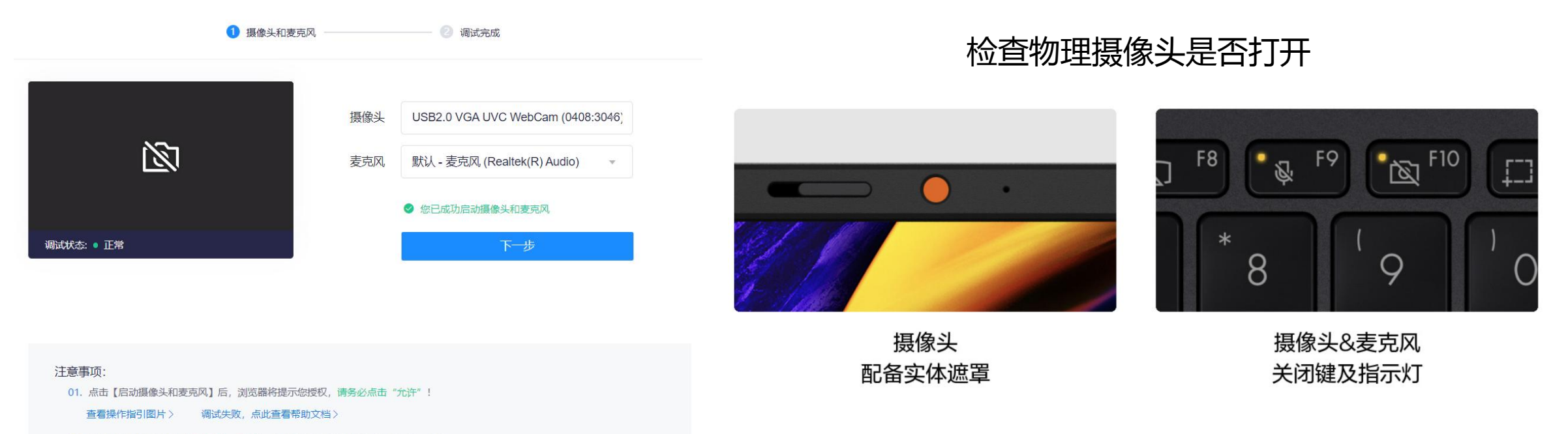

02. 左侧出现视频画面,且"调试状态:正常",则代表您的设备正常,可进入下一步!

上图为:物理摄像头示例

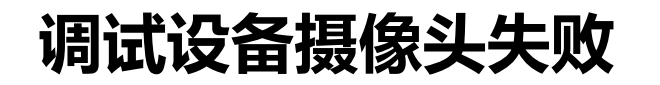

如电脑安装虚拟摄像头,需选择接入电脑自带摄像头。 如还没有反应,请按以下方法操作:点击次文件

> 如何卸载虚拟摄像 头.docx

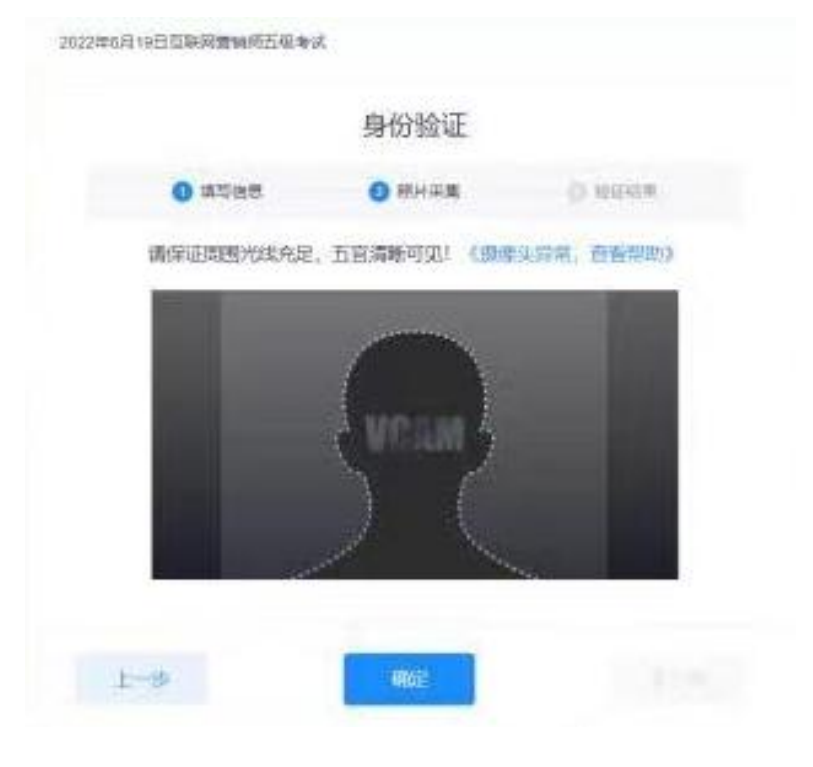

| 1 摄像头和麦克风  | - ② 屏嘉录制 |       | ◎ 手机摄像监控                | <ul> <li>③ 调试完成</li> </ul> |
|------------|----------|-------|-------------------------|----------------------------|
| 当前未接入摄像头   |          | 摄像头   | 較让, 志古冈 (Realtek Hinh D | *                          |
|            |          | 交元(A) | 后用摄像头和麦克风               |                            |
| 调试状态: ● 异常 |          |       |                         |                            |

异常情况处理办法

#### 1. 摄像头异常无法正常调用、不稳定、屏幕是黑的。

答:如果进入作答,摄像头调用不开,则提示无法开始作答,重启电脑+更换浏览器可解决。 如果已经开始作答,摄像头黑屏,系统兼容性原因会显示黑屏,不影响后台实时监控,开始作答即可。

2. 摄像头闪烁,频闪严重,不稳定。

答:硬件设备接触不良,大概率摄像头排线有损,排线接触有问题。

3. 作答页面异常,无法显示题目,网络连接异常。

答:确保网络通畅、刷新1-2次尝试+更换浏览器。

断网页面将有异常提示,耐心调试网络,网络恢复后可以继续作答。

异常情况处理办法

4. 提交答案后,无法正常提交。

答:只要答案提交,数据就能保存,无需担心,如遇提交进度慢与网络原因无法提交,耐心等待3-5分钟,即可关闭页面「操作手册有示意图」。

5. 人脸识别,下一步点不动

答:刷新再试+更换浏览器,如当出现一次审核未通过情况下,调整光线,避免背光、避免逆光拍照。 核验人份采集照片点击确定没反应,Ctrl和-号(缩小屏幕显示分辨率)即可。

6. 电脑屏幕分辨率调整快捷键:Ctrl和+号(放大屏幕显示分辨率), Ctrl和-号(缩小屏幕显示分辨率)。

7. 作答页面内题目文字大小调整:右上方按钮《字号:+和-》。

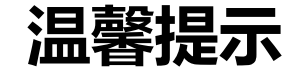

- 1、测试时间:2022年11月21日下午14:30至17:00
- 2、考试时间:2022年11月22日上午9:00至11:00
- 3、请各位考生牢记时间节点,超时系统则自动关闭。
- 4、未按规定时间登陆系统的考生视为自动放弃本次考试如遇问题请咨询:0319-3170526 0319-3335558

祝您考试顺利!